Version C04

### Forudsætninger

Styringsenheden forventes at være tilsluttet 24 VAC + CAN. Den, der idriftsætter, har brug for en brugerkonto til LINDINSIDE og den aktuelle bygning/lokation.

Idriftsættelse og mobilappen LINDINSIDE Denne vejledning giver en kort instruktion om, hvordan mobilapplikationen LINDINSIDE bruges til at tildele styringsenheder udstyret med bluetooth<sup>®</sup> det unikke Node-ID, der kræves til idriftsættelse.

Når en styringsenhed kan identificeres med det tilsigtede Node-ID, kan idriftsættelsen normalt udføres ved blot få yderligere indstillinger. Disse kan foretages lokalt via skærmvalget "Quick setup" i LINDINSIDE og mobilen, eller centralt via visualiseringsværktøjet LINDINSPECT<sup>®</sup>. DCV-FMb

Smartphone med appen LINDINSIDE til kommunikation med enheder fra Lindinvent, der er udstyret med Bluetooth<sup>®</sup>.

### Arbejdsproces ved tildeling af Node-ID (Se side 2 for vejledning via skærmbilleder fra LINDINSIDE)

### 1. Download appen og scan:

- LINDINSIDE kan downloades til din smartphone fra Google Play/App Store. Har du brug for hjælp til at finde linkene? Scan QR-koden her ved siden af, så kommer du til produktsiden for LINDINSIDE, hvor linkene findes.
- Opret en brugerkonto og log ind i LINDINSIDE appen. Træk ned for at scanne tilgængelige enheder. LINDINSIDE viser derefter alle Lindinvents bluetooth<sup>®</sup>-udstyrede enheder inden for signalrækkevidde.

#### 2. Vælg den rette enhed fra listen

Ved at kalde på den ønskede enhed via klokkesymbolet høres en biplyd med et blåt blinkende lys som bekræftelse på, at enheden er forbundet til din smartphone.

# 3. Indstil tildelt Node-ID\*

Indtast et unikt Node-ID mellem 1–239 i overensstemmelse med anbefalet Node-ID tildeling fra Lindinvent. Bemærk, at Node-ID ikke må være 0. \*Ved tildeling af Node-ID til et større antal enheder kan funktionen "Set nodeIDs" bruges.

#### **4. Lav en ny scanning/refresh for kontrol:** Lav en ny scanning for at verificere opdateret Node-ID.

Bemærk: Med Node-ID tildelt og enheden forbundet til din smartphone kan idriftsættelsen afsluttes via skærmvalget Quick setup i LINDINSIDE. Hvis regulatoren kan idriftsættes til forskellige funktioner, vil appen først kræve et funktionsvalg. Valget af funktion afgør, hvilke indstillinger der derefter efterspørges.

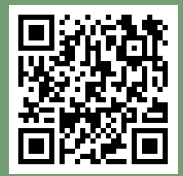

Scan QR-koden for mere information om LINDINSIDE.

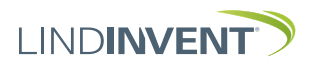

Version C04

# Indstille Node-ID via LINDINSIDE

# ] | LIND**INSIDE**

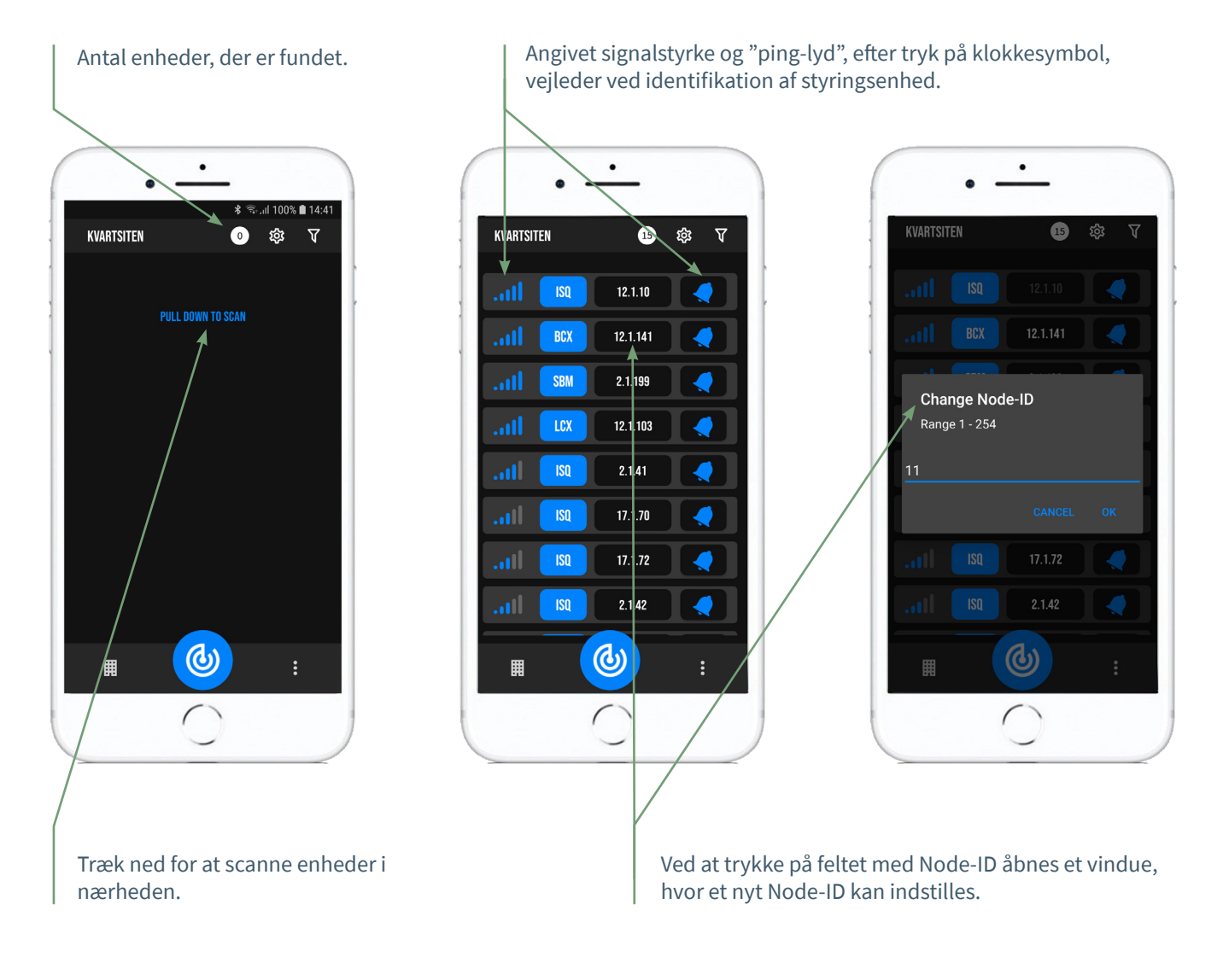

# Tilgængelig via LINDINSIDE

# Statusværdier

Efter valg af scannet enhed: Et udvalg af statusværdier for den igangværende regulering vises på startskærmen.

### Tilgængelige skærmvalg via startskærmen

- Quick setup
- Symbol
- History
- System
- Peripherals

# Om skærmvalg

Via skærmvalg er indstillingerne grupperet for overblik og øget tilgængelighed. Her finder brugeren opsætningen af indstillinger til enheden samt de indstillinger, der kan foretages af LINDINSIDE for tilpasning af funktioner.

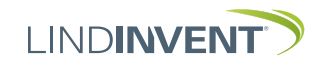